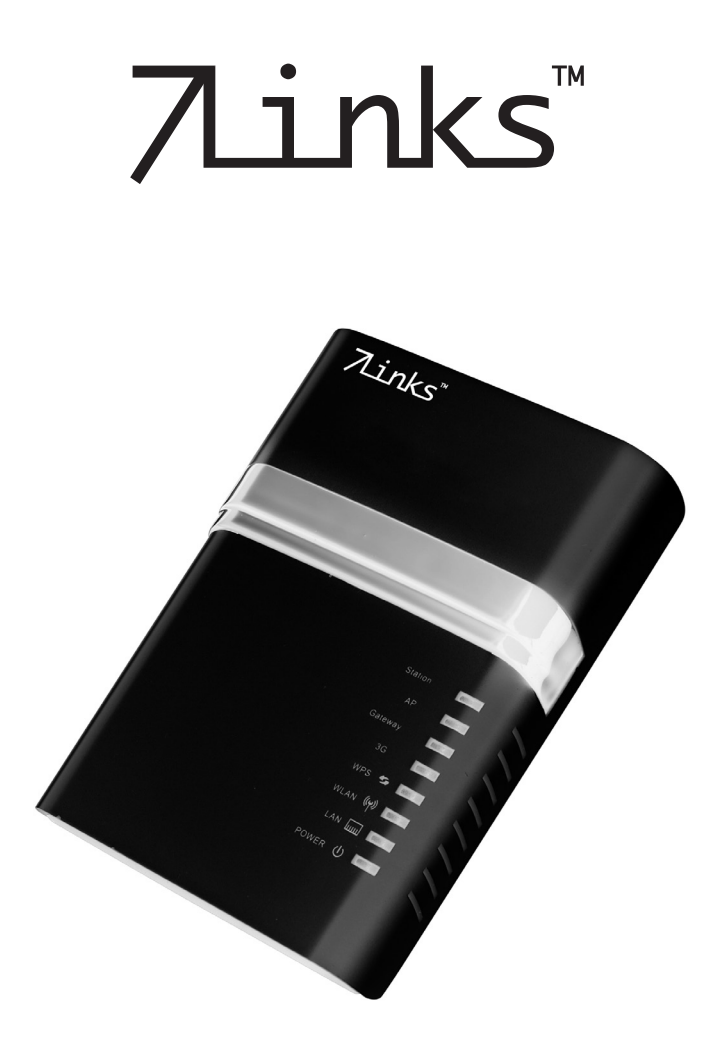

# "WRP-310.mini"

Mini-WLAN-Router für 3G/UMTS

# "WRP-310.mini"

Mini-WLAN-Router für 3G/UMTS

### **INHALTSVERZEICHNIS**

| Kapitel 1 - Einleitung                          | 7  |
|-------------------------------------------------|----|
| Ihr neuer Mini-WLAN-Router                      | 9  |
| Hinweise zur Nutzung dieser Bedienungsanleitung | 10 |
| Wichtige Hinweise zu Beginn                     | 12 |
| Sicherheitshinweise & Gewährleistung            | 12 |
| Produktdetails                                  | 14 |
| Die vier möglichen Verwendungen                 |    |
| Der Gateway-Modus                               |    |
| Der Client-Modus                                |    |
| Der AP-Modus                                    |    |

### 

| Anschluss und erste Schritte                 |    |
|----------------------------------------------|----|
| Einstellungen                                | 24 |
| Mit einem Modem verbinden - PPPoE            |    |
| Mit einem Modem verbinden – feste IP-Vergabe | 25 |
| Mit einem Modem verbinden - DHCP             |    |
| Das WLAN-Passwort ändern                     |    |
| Sichere Passwörter                           |    |

| Kapitel 3 - Verwendung im Client-Modus         | 31               |
|------------------------------------------------|------------------|
| Anschluss und erste Schritte                   | 32               |
| Ein WLAN suchen und den Router damit verbinden | 33               |
| Das Router-Passwort ändern                     | <b> 36</b><br>37 |

ப

| Kapitel 4 - Verwendung im AP-Modus |    |
|------------------------------------|----|
| Anschluss und erste Schritte       | 40 |
| Adresse des Routers ändern         | 44 |
| Das Router-Passwort ändern         |    |
| Sichere Passwörter                 | 46 |

### 

(

| Anschluss und erste Schritte    |    |
|---------------------------------|----|
| Verwendung eines Netzwerkkabels |    |
| Verbindung per WLAN             |    |
| Die UMTS-Verbindung herstellen  |    |
| Die UMTS-Verbindung beenden     | 54 |

| Kapitel 6 - Anhang                                                                                            | 57 |
|----------------------------------------------------------------------------------------------------|----|
| Auf die Werkseinstellungen zurücksetzen (Reset)                                                               |    |
| Technische Daten                                                                                              | 59 |
| Lösungen möglicher Probleme                                                                                   | 60 |
|                                                                                                    |    |
| Basiswissen Netzwerke                                                                                         |    |
| Basiswissen Netzwerke<br>Hardware                                                                             |    |
| Basiswissen Netzwerke<br>Hardware<br>Grundlegende Netzwerkbegriffe                                            |    |
| Basiswissen Netzwerke<br>Hardware<br>Grundlegende Netzwerkbegriffe<br>Dienste in Netzwerken                   |    |
| Basiswissen Netzwerke<br>Hardware<br>Grundlegende Netzwerkbegriffe<br>Dienste in Netzwerken<br>Mobilfunknetze |    |

# Kapitel 1 Einleitung

7

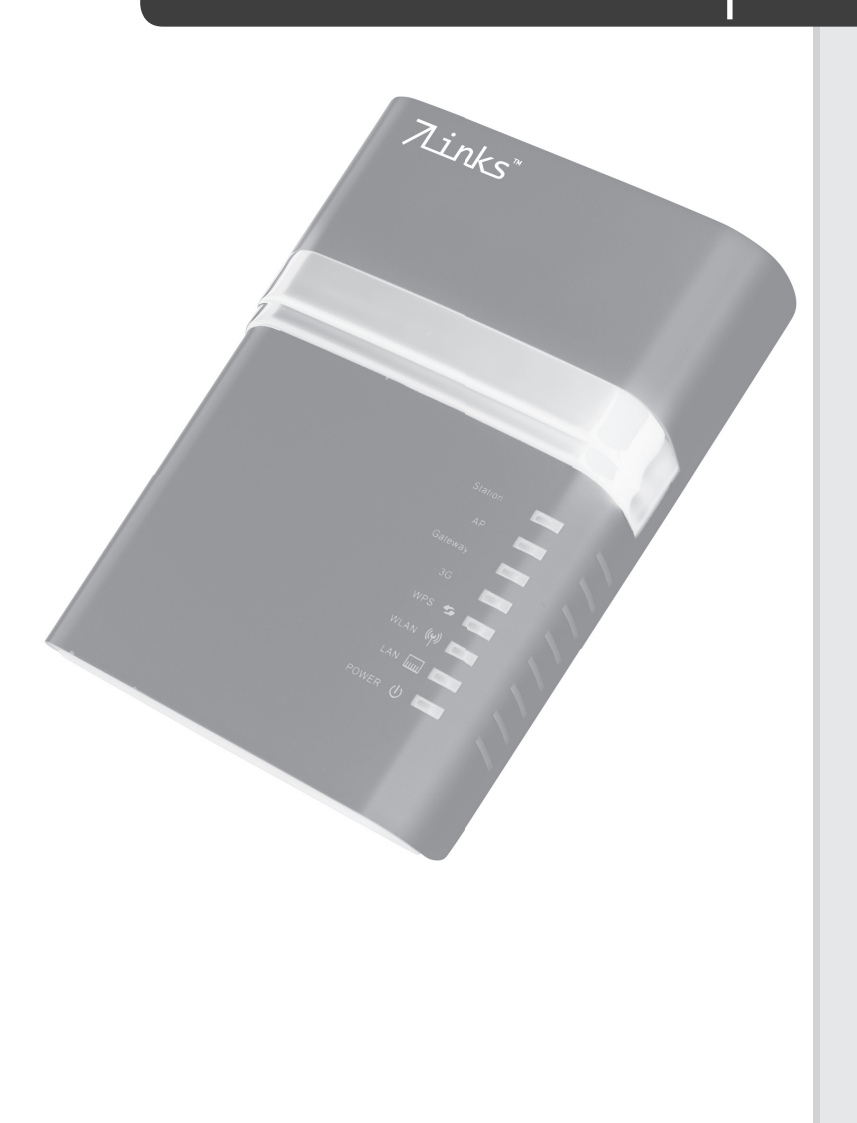

Kapitel 1 Einleitung

ω

### SEHR GEEHRTE KUNDIN, SEHR GEEHRTER KUNDE,

vielen Dank für den Kauf dieses Mini-WLAN-Routers. Dieser kleine Kraftzwerg kann Sie auf vier verschiedene Arten mit dem Internet verbinden und bietet sich sowohl als Dauerlösung als auch als Helfer für alle Fälle an.

Bitte lesen Sie diese Bedienungsanleitung und befolgen Sie die darin aufgeführten Hinweise und Tipps, damit Sie Ihren neuen Router optimal einsetzen können.

### Lieferumfang

- Router
- Netzteil
- USB-Stromkabel
- Netzwerk-Kabel
- Bedienungsanleitung

ഥ

### HINWEISE ZUR NUTZUNG DIESER BEDIENUNGSANLEITUNG

Um diese Bedienungsanleitung möglichst effektiv nutzen zu können, ist es notwendig vorab einige Begriffe und Symbole zu erläutern, die Ihnen im Verlauf dieser Anleitung begegnen werden.

### Verwendete Symbole

| $\underline{\mathbb{N}}$ | Dieses Symbol steht für mögliche Gefahren und<br>wichtige Informationen im Umgang mit diesem<br>Produkt. Es wird immer dann verwendet, wenn Sie<br>eindringlich auf etwas hingewiesen werden sollen. |
|--------------------------|----------------------------------------------------------------------------------------------------|
|                          | Dieses Symbol steht für nützliche Hinweise und<br>Informationen, die im Umgang mit dem Produkt<br>helfen sollen "Klippen zu umschiffen" und "Hürden<br>zu nehmen".                                   |
| ہ ک<br>کی<br>م           | Dieses Symbol wird für beispielhafte Anwendungen<br>und Erläuterungen verwendet, die oft komplexe<br>Vorgehensweisen veranschaulichen und begreiflich<br>machen sollen.                              |

### Verwendete Textmittel

| GROSS-<br>BUCHSTABEN                                                      | Großbuchstaben werden immer dann verwen-<br>det, wenn es gilt Tasten, Anschluss- oder andere<br>Produkt-Beschriftungen kenntlich zu machen.                                        |
|---------------------------------------------------------------------------|----------------------------------------------------------------------------------------------------|
| Fettschrift                                                               | Fettschrift wird immer dann eingesetzt, wenn<br>Menüpunkte oder genau so bezeichnete Aus-<br>drücke in der Software des Produktes verwendet<br>werden.                             |
| 1. Aufzählungen<br>2. Aufzählungen<br>3. Aufzählungen                     | Aufzählungen werden immer dann verwendet,<br>wenn Sie eine bestimmte Reihenfolge von<br>Schritten befolgen oder die Merkmale des Pro-<br>duktes beziffert werden sollen.           |
| <ul> <li>Unterpunkte</li> <li>Unterpunkte</li> <li>Unterpunkte</li> </ul> | Unterpunkte werden immer dann verwen-<br>det, wenn mehrere Informationen aufgelistet<br>werden. Sie dienen hauptsächlich zur besseren<br>Hervorhebung der einzelnen Informationen. |

10

### Gliederung

Diese Anleitung ist untergliedert in sechs grundlegende Bestandteile:

| Einleitung                     | Erläuterungen zur Nutzung dieser Anlei-<br>tung, Wichtige Hinweise zur Sicherheit im<br>Umgang mit dem Produkt, Übersicht über<br>das Produkt. |
|--------------------------------|----------------------------------------------------------------------------------------------------|
| Verwendung im<br>Gateway-Modus | Stellen Sie mit dem Router und einem<br>Modem ein WLAN zur Verfügung. Anleitung<br>für Einsteiger .                                            |
| Verwendung im Client-<br>Modus | Schließen Sie einen oder mehrere Computer<br>an ein öffentliches WLAN-Netz an. Anleitung<br>für Einsteiger.                                    |
| Verwendung im AP-<br>Modus     | Erweitern Sie ein bereits vorhandenes<br>Netzwerk um einen Accesspoint. Anleitung<br>für Einsteiger.                                           |
| Verwendung im UMTS-<br>Modus   | Verbinden Sie sich über einen USB-UMTS-<br>Surfstick mit dem Internet. Anleitung für<br>Einsteiger.                                            |
| Anhang                         | Troubleshooting (Problemlösungen),<br>Glossar, Technische Daten, Konformitätser-<br>klärung, Index                                             |

### WICHTIGE HINWEISE ZU BEGINN

### SICHERHEITSHINWEISE & GEWÄHRLEISTUNG

- Diese Bedienungsanleitung dient dazu, Sie mit der Funktionsweise dieses Produktes vertraut zu machen. Bewahren Sie diese Anleitung daher stets gut auf, damit Sie jederzeit darauf zugreifen können.
- Sie erhalten bei Kauf dieses Produktes zwei Jahre Gewährleistung auf Defekt bei sachgemäßem Gebrauch. Bitte beachten Sie auch die allgemeinen Geschäftsbedingungen!
- Bitte verwenden Sie das Produkt nur in seiner bestimmungsgemäßen Art und Weise. Eine anderweitige Verwendung führt eventuell zu Beschädigungen am Produkt oder in der Umgebung des Produktes.
- Ein Umbauen oder Verändern des Produktes beeinträchtigt die Produktsicherheit. Achtung Verletzungsgefahr!
- Öffnen Sie das Produkt niemals eigenmächtig. Führen Sie Reparaturen nie selber aus!
- Behandeln Sie das Produkt sorgfältig. Es kann durch Stöße, Schläge oder Fall aus bereits geringer Höhe beschädigt werden.
- Halten Sie das Produkt fern von Feuchtigkeit und extremer Hitze.
- Tauchen Sie das Produkt niemals in Wasser oder andere Flüssigkeiten.

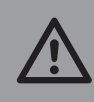

ACHTUNG: Es wird keine Haftung für Folgeschäden übernommen. Technische Änderungen und Irrtümer vorbehalten!

#### Wichtige Hinweise zur Entsorgung

Dieses Elektrogerät gehört NICHT in den Hausmüll. Für die fachgerechte Entsorgung wenden Sie sich bitte an die öffentlichen Sammelstellen in Ihrer Gemeinde.

Einzelheiten zum Standort einer solchen Sammelstelle und über ggf. vorhandene Mengenbeschränkungen pro Tag / Monat / Jahr sowie über etwaig anfallende Kosten bei Abholung entnehmen Sie bitte den Informationen der jeweiligen Gemeinde.

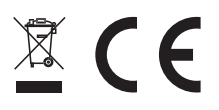

Kapitel 1 Einleitung

ਨੋ

#### Konformitätserklärung

Hiermit erklärt Pearl Agency GmbH, dass sich das Produkt PX-8148 in Übereinstimmung mit den grundlegenden Anforderungen der gängigen Richtlinien befindet.

PEARL Agency GmbH PEARL-Str. 1-3 79426 Buggingen Deutschland 07.02.2011

Kulass H.

Die ausführliche Konformitätserklärung finden Sie unter <u>www.pearl.de</u>. Klicken Sie auf der linken Seite auf den Link **Support (FAQ, Treiber & Co.)**. Geben Sie anschließend im Suchfeld die Artikelnummer PX-8148 ein.

Importiert von: PEARL Agency GmbH Pearl-Straße 1-3 79426 Buggingen

### PRODUKTDETAILS

- 1. Modus-Anzeige
- 2. WPS-Anzeige
- 3. WLAN-Anzeige
- 4. LAN-Anzeige
- 5. Betriebsanzeige POWER

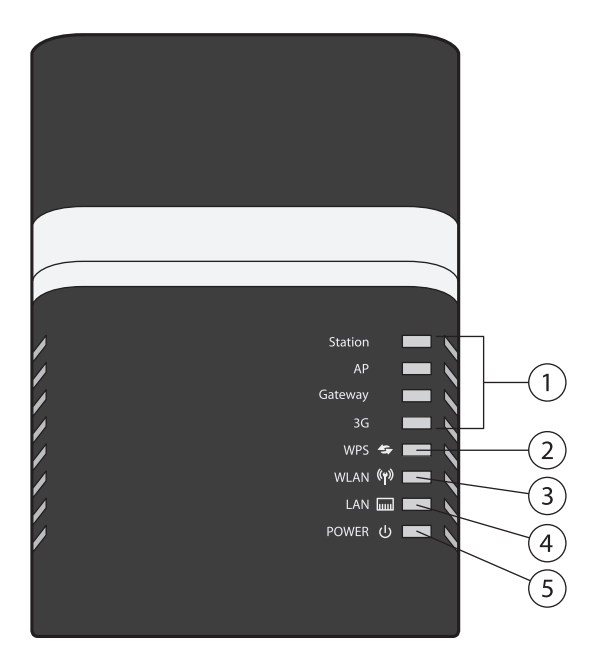

14 Kapitel 1 Einleitung

- 6. Netzwerkport LAN
- 7. Netzteilanschluss DC5V
- 8. USB-Port
- 9. Reset-Taste
- 10. Moduswahl MODE
- 11. Befestigungsmöglichkeit

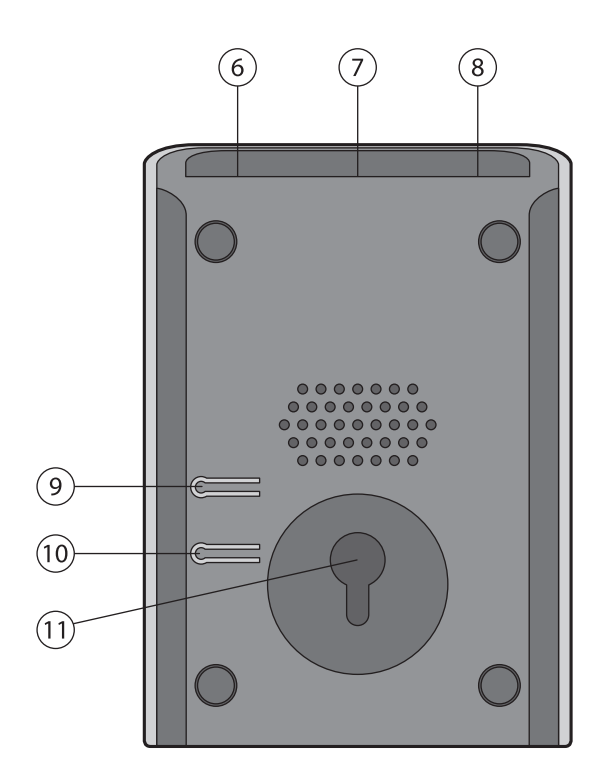

### DIE VIER MÖGLICHEN VERWENDUNGEN

Der Router verfügt über eine eigene Software und kann mit jedem Betriebssystem verwendet werden. Bei den einzelnen Schritten dieser Anleitung wird jedoch von einem Computer mit Windows XP, Vista oder 7 ausgegangen, da diese am häufigsten vertreten sind.

**DER GATEWAY-MODUS** 

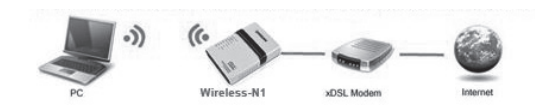

Bei dieser Verwendung verbindet Ihr Computer sich drahtlos mit dem Mini-WLAN-Router. Dieser ist dann mit einem Netzwerkkabel an ein DSL-Modem angeschlossen, das die Verbindung zum Internet herstellt. Auf diese Weise werden in vielen Heimnetzwerken WLAN-Netzwerke aufgebaut.

Sie benötigen:

- Mini-WLAN-Router
- Computer mit WLAN-Karte oder WLAN-Adapter
- DSL-Modem
- Netzwerkkabel

Wenn Sie diese Verwendungsmöglichkeit nutzen möchten, lesen Sie weiter ab Seite 22.

### **DER CLIENT-MODUS**

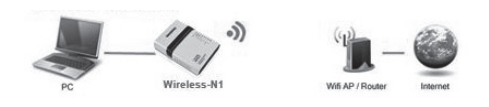

Bei dieser Verwendung wird der Router mit einem Netzwerkkabel an Ihren PC angeschlossen und verbindet sich drahtlos (per WLAN) mit einem anderen Router, der dann die Verbindung zum Internet herstellt. Auf diese Weise kann nur ein Computer mit dem Mini-WLAN-Router verbunden werden.

7 Kapitel 1 Einleitung

Sie benötigen:

- Mini-WLAN-Router
- Computer
- WLAN-Router mit Internetverbindung
- Netzwerkkabel

Wenn Sie diese Verwendungsmöglichkeit nutzen möchten, lesen Sie weiter ab Seite 32.

### DER AP-MODUS

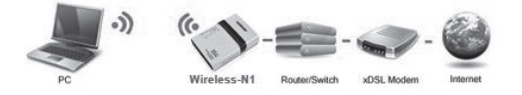

Bei dieser Verwendung verbindet Ihr Computer sich drahtlos mit dem Mini-WLAN-Router. Dieser ist dann mit einem Netzwerkkabel an einen Router oder einen Switch angeschlossen, der dann wiederum per Modem die Verbindung zum Internet herstellt.

Mit dieser Methode können mehrere Computer über den Mini-WLAN-Router mit einem größeren kabelgebundenen Netzwerk verbunden werden, der Mini-WLAN-Router wird als Wireless-Access-Point (AP) eingesetzt.

Sie benötigen:

- Mini-WLAN-Router
- Computer mit WLAN-Karte oder WLAN-Adapter
- DSL-Modem
- Netzwerkswitch oder zweiter Router
- Netzwerkkabel (mindestens 2)

Wenn Sie diese Verwendungsmöglichkeit nutzen möchten, lesen Sie weiter ab Seite 40.

#### **DER UMTS-MODUS**

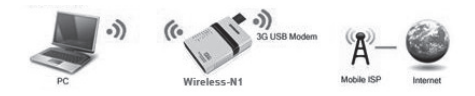

Bei dieser Verwendung verbindet Ihr Computer sich drahtlos oder per Netzwerkkabel mit dem Mini-WLAN-Router. Ein UMTS-USB-Surfstick, der in den USB-Port des Routers eingesteckt wird, verbindet sich dann per UMTS mit dem Internet. Die Geschwindigkeit dabei entspricht dem Standard 3G (bis zu 14,4 Mbit/s mit HSDPA).

Sie benötigen:

- Mini-WLAN-Router
- Computer mit WLAN-Karte/WLAN-Adapter oder Netzwerkkabel
- UMTS-USB-Surfstick

Wenn Sie diese Verwendungsmöglichkeit nutzen möchten, lesen Sie weiter ab Seite 50.

 $\overline{\mathbf{m}}$ 

19 Kapitel 1 Einleitung

## Kapitel 2 Verwendung im Gateway-Modus

21

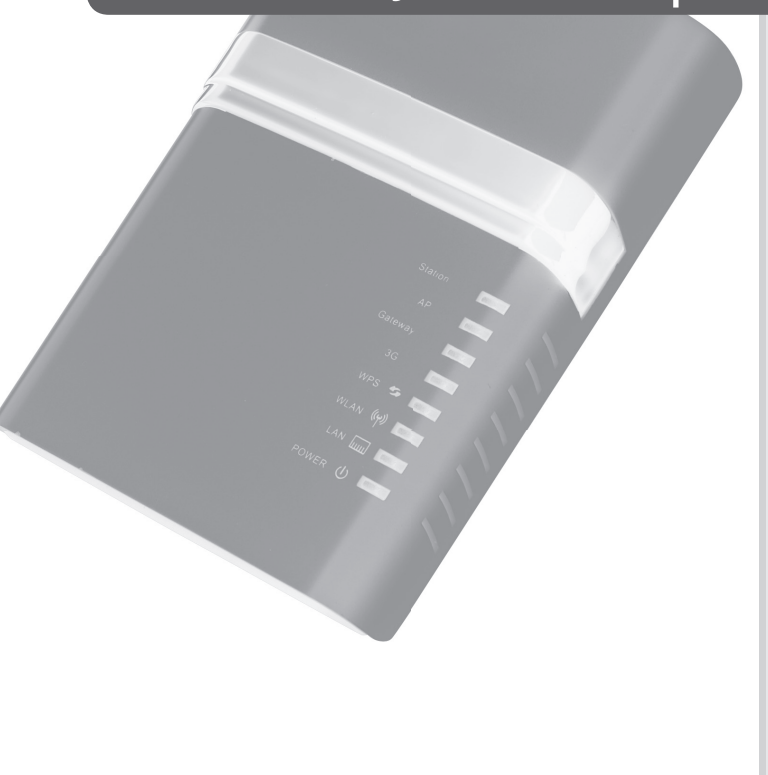

### ANSCHLUSS UND ERSTE SCHRITTE

- Verbinden Sie den Router über ein Netzwerkkabel mit Ihrem DSL-Modem.
- 2. Verbinden Sie den Router über das mitgelieferte Netzteil mit der Stromversorgung.
- 3. Warten Sie, bis alle Anzeigen dauerhaft leuchten.
- 4. Drücken Sie die Taste MODE auf der Rückseite des Routers wiederholt, bis der Modus "Gateway" ausgewählt ist.

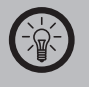

HINWEIS:

Das Umschalten des Modus dauert einige Sekunden. Drücken Sie die Taste MODE erst wieder, wenn die Modus-Anzeige aufgehört hat zu blinken und dauerhaft leuchtet.

- 5. Schalten Sie Ihren Computer ein und warten Sie, bis das Betriebssystem komplett geladen wurde.
- 6. Klicken Sie rechts unten in der Taskleiste auf das Symbol für WLAN

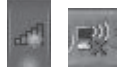

7. Wählen Sie das Netzwerk Wireless3G-N1 und klicken Sie auf Verbinden.

| Nicht verbunden                                                                    | <sup>(1))</sup> Drahtlose Netzwerkverbir                               | ndung                                                                                                    |
|------------------------------------------------------------------------------------|------------------------------------------------------------------------|----------------------------------------------------------------------------------------------------|
| Es sind Verbindungen verfügbar.                                                    | Netzwerkaufgaben                                                       | Drahtlosnetzwerk auswählen<br>Kleien Se auf ein Element in der Liste unten, um eine Verbindung mit einem<br>Drahtkosmeten in Rechtweise berzustellen oder weitere Erformationen zu erhalten. |
| Drahtlosnetzwerkverbindung  PM                                                     | Orahtlosnetzwerk für<br>Heim- baw. Heines<br>Firmennetzwerk einrichten | ((p)) PM Automatisch 🔅<br>((p)) Zherheitsald/wertes Drahtlosnetzwerk (WPA) all []                                                                                                    |
| Wireless3G-N1     •ntll       ✓ Verbindung automatisch<br>herstellen     Verbinden | Verwandte Aufgaben                                                     | ((q)) Ar<br>((q)) Est<br>((q)) Est<br>((q)) Est                                                                                                    |
| test all<br>AP all                                                                 | Generative andern<br>Netzwiske andern<br>Generative andern<br>Andern   | O Souther Security (Mission over (Mina)                                                                                                    |
| Netzwerk- und Freigabecenter öffnen                                                |                                                                        | Verbinden                                                                                                    |

Warten Sie, bis Windows die Verbindung hergestellt hat.

- Starten Sie einen Browser (beispielsweise Internet Explorer oder Mozilla Firefox).
- 9. Geben Sie in die Adresszeile "192.168.0.1" ein und drücken Sie die Eingabetaste.

10. Ein Fenster öffnet sich, in das Sie einen Benutzernamen und ein Passwort eingeben müssen.

Geben Sie Benutzername und Passwort ein und klicken Sie auf **OK**.

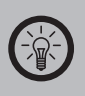

HINWEIS: Benutzername und Passwort lauten im Auslieferungszustand "admin".

11. Die Benutzeroberfläche des Routers öffnet sich.

| Wireless-N             | 3G I        | Router           |                 | age: English 👻      | Version: 1.0.3.  | 7 wifi N       |
|------------------------|-------------|------------------|-----------------|---------------------|------------------|----------------|
| Status   Mode          | WAN         | LAN   Wire       | eless   QoS     | Security   Se       | erver   Routing  | Admin   Logout |
| ▶Summary               | Log         | Netflow          | Users           | Connection          | NAT              | Interface      |
|                        |             |                  |                 |                     | REFRESH          |                |
| Work Mode<br>WAN Info: | Wireless R  | outer Mode(Ga    | teway)          |                     |                  |                |
| Connection Type        | Ethernet    | Dynamic IP       |                 | RELEASE             | RENEW            |                |
| IP Address             | 0.0.0.0     |                  |                 |                     |                  |                |
| Subnet Mask            | 0.0.0.0     |                  |                 |                     |                  |                |
| Gateway                | 0.0.0.0     |                  |                 |                     |                  |                |
| DNS 1                  |             |                  |                 |                     |                  |                |
| DNS 2                  |             |                  |                 |                     |                  |                |
| DHCP Remaining Time    | 00:00:00    |                  |                 |                     |                  |                |
| MAC Address            | 00:B0:C0:   | 01:0C:BF         |                 |                     |                  |                |
| Keep Time              | 00:00:00    |                  |                 |                     |                  |                |
| LAN Info:              |             |                  |                 |                     |                  |                |
| IP Address             | 192.168.0   | .1               |                 |                     |                  |                |
| Subnet Mask            | 255.255.2   | 55.0             |                 |                     |                  |                |
| DHCP Server            | Enable      |                  |                 |                     |                  |                |
| MAC Address            | 00:B0:C0:   | 01:0C:BE         |                 |                     |                  |                |
| USB:                   | Could not   | find a USB devi  | ce              |                     |                  |                |
| Internet Time:         | 01/01 197   | 0 Thu 00:28:56   | 1               |                     |                  |                |
| All Rig                | )hts Reserv | ed * All tradema | arks are the so | le property of thei | respective compa | anies          |

### EINSTELLUNGEN

Wenn Sie ein Modem verwenden, für das keine weiteren Einstellungen notwendig sind, dann müssen Sie nicht unbedingt Einstellungen ändern. Es wird jedoch empfohlen, zumindest das WLAN-Passwort des Mini-WLAN-Routers zu ändern.

#### **MIT EINEM MODEM VERBINDEN - PPPOE**

1. Klicken Sie in der oberen Leiste auf den Link **WAN**. Folgende Benutzeroberfläche öffnet sich:

| ▶Setup Break-I                                                                                | Detection MAC-Clo  | ne DDNS                                              |                                                                                                    |
|-----------------------------------------------------------------------------------------------|--------------------|------------------------------------------------------|----------------------------------------------------------------------------------------------------|
| WAN Setup<br>Connection Type<br>MTU<br>Primary DNS Server<br>Secondary DNS Server<br>Hostname | DHCP (Auto config) | (576~1500)<br>(Optional)<br>(Optional)<br>(Optional) | Help<br>WAN Setup: MTM<br>she hasonom<br>a network. You can<br>setup DKS server<br>manually or the on<br>provided by ISP. |

- 2. Wählen Sie als Verbindungsart (Connection Type) PPPoE(ADSL) aus, wenn Sie DSL verwenden möchten.
- 3. Geben Sie unter **PPPoE Username** den Benutzernamen ein, den Ihr Internetdienstanbieter Ihnen zugeteilt hat.
- 4. Geben Sie unter **PPPoE Password** das Passwort ein, das Ihr Internetdienstanbieter Ihnen zugeteilt hat.
- 5. Klicken Sie rechts unten auf APPLY.
- 6. Die Benutzeroberfläche ändert sich, um anzuzeigen, dass Ihre Einstellungen übernommen wurden.

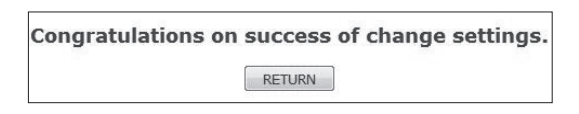

#### **MIT EINEM MODEM VERBINDEN – FESTE IP-VERGABE**

1. Klicken Sie in der oberen Leiste auf den Link WAN. Folgende Benutzeroberfläche öffnet sich:

| Wireless-N 36 Ro                                                                                                    | uter       | 诺诺/Language: <mark>English ▼</mark> | Version: 1.0.3.7                                                                                                    |
|----------------------------------------------------------------------------------------------------|------------|-------------------------------------|----------------------------------------------------------------------------------------------------|
| Status   Mode   WAN   L                                                                                                    | N   Wirele | ess   QoS   Security   Serve        | er   Routing   Admin   Logout                                                                                                    |
| ▶Setup Break-Detection                                                                                                    | MAC-Clon   | 1e DDNS                             |                                                                                                    |
| WAN Setup         STATIC (filed           DP Address         0.0.0           Subnet Mask         0.0.0           Default Gateway         000.0           Primary DNS Server         139.730.125           Secondary DNS Server         139.730.126 | IP) •      | (576~1500)<br>(Optional)<br>APPLY   | Help<br>Statis IP Settenses<br>Settenses<br>provided by your<br>Settenses<br>Transmission Unit of<br>a data must be<br>and a number<br>only one.<br>CANCEL |

- 2. Wählen Sie als Verbindungsart (Connection Type) STATIC (fixed IP) aus.
- 3. Geben Sie unter **IP Address** die IP-Adresse ein, die Ihr Computer in Zukunft haben soll.
- 4. Geben Sie unter **Subnet Mask** die Subnetzmaske Ihres Netzwerks ein.
- 5. Geben Sie unter **Default Gateway** die IP-Adresse des Routers ein.
- 6. Klicken Sie rechts unten auf APPLY.
- 7. Die Benutzeroberfläche ändert sich, um anzuzeigen, dass Ihre Einstellungen übernommen wurden.

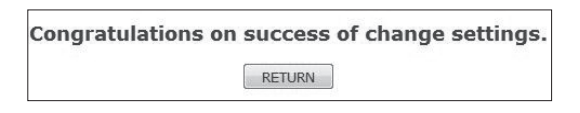

1. Klicken Sie in der oberen Leiste auf den Link WAN. Folgende Benutzeroberfläche öffnet sich:

| ▶Setup Break-D                                                                                | etection MAC-Clone                                             | DDNS                                                 |                                                                                                    |
|-----------------------------------------------------------------------------------------------|----------------------------------------------------------------|------------------------------------------------------|----------------------------------------------------------------------------------------------------|
| WAN Setup<br>Connection Type<br>MTU<br>Primary DNS Server<br>Secondary DNS Server<br>Hostname | [DHCP (Auto config)] ▼<br>1500<br>139,7 30,125<br>139,7 30,126 | (576-1500)<br>(Optional)<br>(Optional)<br>(Optional) | Help<br>WAN Setup: MTU<br>Is the Maximum<br>Transmission Unit d<br>a network. You can<br>setup DNS server<br>address to obtain a<br>provided by ISP. |

2. Wählen Sie als Verbindungsart (Connection Type) DHCP (auto config) aus.

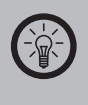

HINWEIS:

Bei dieser Verwendungsart werden alle weiteren Einstellungen automatisch vorgenommen, Sie müssen nichts eingeben.

- 3. Klicken Sie rechts unten auf APPLY.
- 4. Die Benutzeroberfläche ändert sich, um anzuzeigen, dass Ihre Einstellungen übernommen wurden.

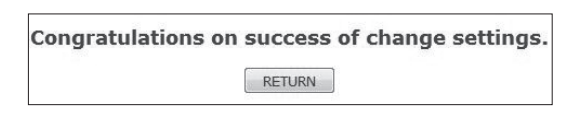

- 1. Klicken Sie in der oberen Leiste auf den Link Admin.
- 2. Klicken Sie in der Leiste darunter auf den Link Password.

| Wireless          | N 3G F                | Router                                                     |               | English 👻 V      | ersion: 1.0.3. | · wîfi N                                        |
|-------------------|-----------------------|------------------------------------------------------------|---------------|------------------|----------------|-------------------------------------------------|
| Status   Mode     | WAN                   | LAN   Wirele                                               | iss   QoS   S | ecurity   Server | Routing        | Admin   Logout                                  |
| Management        | Time-setting          | Backup&Resto                                               | re Firmware-U | pgrade Restar    | t Factory-D    | efaults ▶Password                               |
| lote: Passwords a | v<br>are case sensiti | Old Password:<br>New Password:<br>/erify Password:<br>ive. | •••••         |                  |                | Modify Password<br>Modify Password<br>password. |
|                   |                       |                                                            |               | APPLY            | CANCEL         |                                                 |

3. Geben Sie unter Old Passwort das Passwort ein.

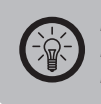

HINWEIS: Das Passwort ist im Auslieferungszustandund nach einem Reset "admin".

4. Geben Sie unter New Password ein neues Passwort ein.

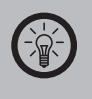

HINWEIS: Dieser Router unterscheidet Groß- und Kleinschreibung.

- 5. Wiederholen Sie das neue Passwort unter Verify Password. Klicken Sie rechts unten auf APPLY.
- 6. Die Benutzeroberfläche ändert sich, um anzuzeigen, dass Ihre Einstellungen übernommen wurden.

| Congratulations on | success | of change settings. |
|--------------------|---------|---------------------|
|                    | RETURN  |                     |

### SICHERE PASSWÖRTER

- Verwenden Sie ein möglichst sicheres Passwort für Ihren Router. Unter sicheren Passwörtern versteht man Passwörter, die bestimmte Bedingungen erfüllen, um von Angreifern nicht mit einfachsten Mitteln entschlüsselt werden zu können.
- Sichere Passwörter sollten generell eine bestimmte Mindestlänge aufweisen und mehrere Zahlen beinhalten. Als Faustregel gilt hier: Je länger das Passwort ist und je mehr Zahlen es beinhaltet, desto sicherer ist es gegen Entschlüsselung.
- Dieser Router unterscheidet darüber hinaus zwischen Groß- und Kleinbuchstaben.

29 Kapitel 1 Gateway

## Kapitel 3 Verwendung im Client-Modus

Zinks"

31

### **ANSCHLUSS UND ERSTE SCHRITTE**

- 1. Verbinden Sie den Router über das mitgelieferte Netzteil mit der Stromversorgung.
- 2. Warten Sie, bis alle Anzeigen dauerhaft leuchten.
- 3. Drücken Sie die Taste MODE auf der Rückseite des Routers wiederholt, bis der Modus "Station" ausgewählt ist.

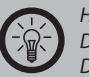

HINWEIS:

Das Umschalten des Modus dauert einige Sekunden. Drücken Sie die Taste MODE erst wieder, wenn die Modus-Anzeige aufgehört hat zu blinken und dauerhaft leuchtet.

- 4. Verbinden Sie die Netzwerkkarte Ihres Computers über ein Netzwerkkabel mit dem Netzwerk-Port des Routers.
- 5. Schalten Sie Ihren Computer ein.
- Starten Sie einen Browser (beispielsweise den Internet Explorer oder Mozilla Firefox).
- 7. Geben Sie in die Adresszeile die Adresse "192.168.0.1" ein.
- Die Benutzeroberfläche des Routers wird geöffnet. Geben Sie als Benutzernamen "admin" und als Passwort ebenfalls "admin" ein.
- 9. Die Benutzeroberfläche des Routers öffnet sich.

### EIN WLAN SUCHEN UND DEN ROUTER DAMIT VERBINDEN

1. Öffnen Sie die Startseite des Routers.

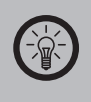

HINWEIS: Geben Sie als Benutzernamen und als Passwort "admin" ein.

2. Klicken Sie auf den Reiter Wifi-WAN.

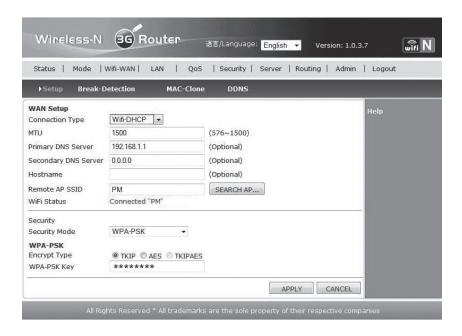

- 3. Klicken Sie auf die Schaltfläche SEARCH AP....
- 4. Die verfügbaren drahtlosen Netze werden angezeigt.

| p://192.16               | 8.0.1/scan_wireless | .asp           |           |           |     |
|--------------------------|---------------------|----------------|-----------|-----------|-----|
|                          |                     |                | REFRESH   | CONNECT   | OSE |
| n) t                     | est                 | ₿ wep          | Channel:9 | 100% 100% | m   |
| <b>(</b> )) A            | р                   | ₿ WEP          | Channel:1 | uddll 70% |     |
| <b>p</b> )) P            | м                   | 🖗 WPA-PSK TKIP | Channel:5 | 10000 65% | V   |
| <b>P</b> <sup>()</sup> P | BV01                | 🖗 WPA-PSK TKIP | Channel:1 | aaaal 50% |     |
|                          |                     |                |           |           |     |
|                          |                     |                |           |           |     |
|                          |                     |                |           |           |     |
|                          |                     |                |           |           |     |

Setzen Sie einen Haken bei dem gewünschten Netzwerk und klicken Sie auf **CONNECT**. 5. Geben Sie nun die benötigten Daten des Netzes ein.

| Wireless-N                                                                                                    | 36 Router                                                                                                    | 语言/Language: <mark>English -</mark> Version: 1.0                       | 0.3.7 <b></b> |
|----------------------------------------------------------------------------------------------------|----------------------------------------------------------------------------------------------------|------------------------------------------------------------------------|---------------|
| Status   Mode   V                                                                                                    | Wifi-WAN   LAN   Qo                                                                                                    | S   Security   Server   Routing   Admir                                | n   Logout    |
| ▶Setup Break-D                                                                                                    | etection MAC-Clo                                                                                                    | ne DDNS                                                                |               |
| WAN Setup<br>Connection Type<br>MTU<br>Primary DNS Server<br>Secondary DNS Server<br>Hostname<br>Remote AP SSID<br>WiFi Status<br>Security<br>Security<br>Mode<br>WPA-PSK<br>Encrypt Type<br>WPA-PSK Key | W#-DHCP         1           1500         192 168 1.1           000.0         0           PM         (2           Connected "PM"         (2           WPA-PSK         (4)           • TKIP         (5)           * TKIP         (5)           * *******         ******** | (576~1500)<br>(Optional)<br>(Optional)<br>(Optional)<br>) SEARCH AP(3) | Help          |
| All Rig                                                                                                    | hts Reserved * All trademar                                                                                                    | ks are the sole property of their respective cor                       | npanies       |

(1)Wählen Sie hier die Verbindungsart aus – dynamisch (DHCP) oder statisch (Static IP).

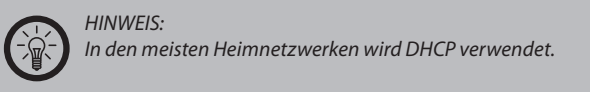

- 2 3 Hier wird der Name des ausgewählten Netzwerks angezeigt.
- Klicken Sie hier, um alle verfügbaren Netzwerke angezeigt zu bekommen.
- (4) Geben Sie hier die Verschlüsselung des ausgewählten Netzwerks an.
- (5) Wählen Sie hier das Sicherheitsprotokoll des ausgewählten Netzwerks.
- Geben Sie hier das Passwort des ausgewählten Netzwerks ein. 6

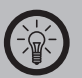

#### HINWEIS:

Die hier verwendeten Begriffe werden im Anhang erklärt. Wenn Sie Probleme mit den Daten haben, dann wenden Sie sich an Ihren Administrator, den Betreiber des Netzwerkes oder Ihren Internetdienstanbieter.

- 6. Klicken Sie anschließend rechts unten auf **APPLY**. Warten Sie einige Minuten, bis der Router sich mit dem Netzwerk verbunden hat.
- 7. Die Benutzeroberfläche ändert sich, um anzuzeigen, dass Ihre Einstellungen übernommen wurden.

| Congratulations or | success of change settings. |
|--------------------|-----------------------------|
|                    | RETURN                      |

### DAS ROUTER-PASSWORT ÄNDERN

- 1. Klicken Sie in der oberen Leiste auf den Link Admin.
- 2. Klicken Sie in der Leiste darunter auf den Link Password.

| Managamant Time-rating Backun8.Bactors Einnukara-Ungrade Destart Eastang-Defaulte Managamant |                                |                                                          |        |  |                                                           |  |
|----------------------------------------------------------------------------------------------|--------------------------------|----------------------------------------------------------|--------|--|-----------------------------------------------------------|--|
| Modify web passw<br>Note: Passwords a                                                        | rond<br>Vi<br>are case sensiti | Old Password:<br>Vew Password:<br>erify Password:<br>ve. | •••••• |  | Help<br>Modify Passwor<br>Modify router user<br>password. |  |

3. Geben Sie unter Old Passwort das Passwort ein.

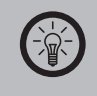

HINWEIS: Das Passwort ist im Auslieferungszustand und nach einem Reset "admin".

4. Geben Sie unter New Password ein neues Passwort ein.

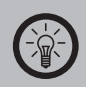

HINWEIS: Dieser Router unterscheidet Groß- und Kleinschreibung.

- 5. Wiederholen Sie das neue Passwort unter Verify Password. Klicken Sie rechts unten auf APPLY.
- 6. Die Benutzeroberfläche ändert sich, um anzuzeigen, dass Ihre Einstellungen übernommen wurden.

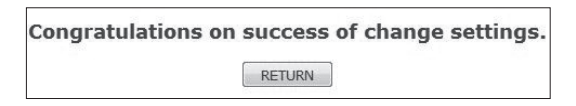
# SICHERE PASSWÖRTER

- Verwenden Sie ein möglichst sicheres Passwort für Ihren Router. Unter sicheren Passwörtern versteht man Passwörter, die bestimmte Bedingungen erfüllen, um von Angreifern nicht mit einfachsten Mitteln entschlüsselt werden zu können.
- Sichere Passwörter sollten generell eine bestimmte Mindestlänge aufweisen und mehrere Zahlen beinhalten. Als Faustregel gilt hier: Je länger das Passwort ist und je mehr Zahlen es beinhaltet, desto sicherer ist es gegen Entschlüsselung.
- Dieser Router unterscheidet darüber hinaus zwischen Groß- und Kleinbuchstaben.

ω

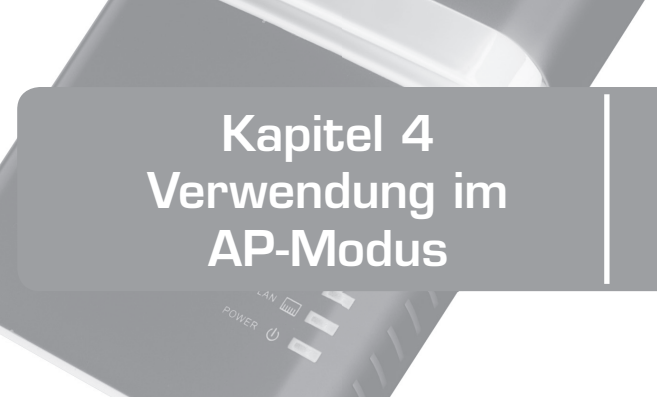

39

Ninks"

# **ANSCHLUSS UND ERSTE SCHRITTE**

- 1. Verbinden Sie den Router über das mitgelieferte Netzteil mit der Stromversorgung.
- 2. Warten Sie, bis alle Anzeigen dauerhaft leuchten.
- 3. Drücken Sie die Taste MODE auf der Rückseite des Routers wiederholt, bis der Modus "AP" ausgewählt ist.

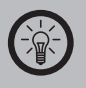

HINWEIS:

Das Umschalten des Modus dauert einige Sekunden. Drücken Sie die Taste MODE erst wieder, wenn die Modus-Anzeige aufgehört hat zu blinken und dauerhaft leuchtet.

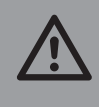

ACHTUNG: Wählen Sie jetzt noch keinesfalls den Modus "AP" aus, da Sie Ihren Internetzugang sonst nicht einrichten können.

- 4. Verbinden Sie den Router über ein Netzwerkkabel mit dem Switch oder Router des Netzwerks, das den WLAN-Zugriffspunkt bekommen soll.
- 5. Schalten Sie Ihren Computer ein und warten Sie, bis das Betriebssystem vollständig geladen wurde.
- 6. Klicken Sie rechts unten in der Taskleiste auf das Symbol für die Netzwerke.

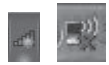

D Kapitel 4 AP-Modus 7. Das Netzwerk des Routers wird als **Wireless3G-N1** angezeigt. Klicken Sie darauf und wählen Sie **Verbinden**.

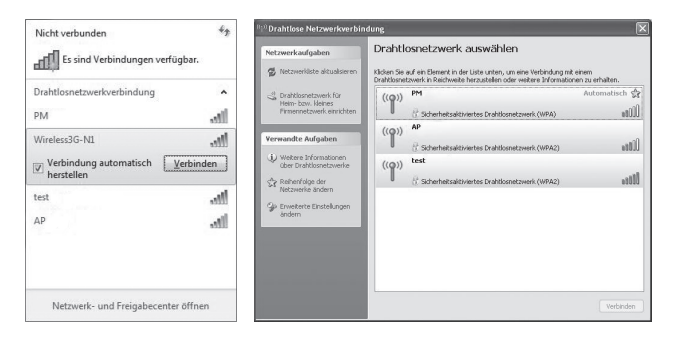

- 8. Starten Sie einen Browser (beispielsweise den Internet Explorer oder Mozilla Firefox).
- 9. Geben Sie in die Adresszeile die Adresse "192.168.0.1" ein und drücken Sie die Eingabetaste.
- 10. Die Benutzeroberfläche des Routers wird geöffnet.

| Wireless-N             | 3G          | Router            | 语言/Langu        | age: English 👻      | Version: 1.0.3.    | 7 wifi N       |
|------------------------|-------------|-------------------|-----------------|---------------------|--------------------|----------------|
| Status   Mode          | WAN         | LAN   Win         | eless   QoS     | Security   S        | erver   Routing    | Admin   Logout |
| ▶Summary               | Log         | Netflow           | Users           | Connection          | NAT                | Interface      |
|                        |             |                   |                 |                     | REFRESH            | Help           |
| Work Mode<br>WAN Info: | Wireless I  | Router Mode(Ga    | teway)          |                     |                    |                |
| Connection Type        | Ethernet-   | -Dynamic IP       |                 | RELEASE             | RENEW              |                |
| IP Address             | 0.0.0.0     |                   |                 |                     |                    |                |
| Subnet Mask            | 0.0.0.0     |                   |                 |                     |                    |                |
| Gateway                | 0.0.0.0     |                   |                 |                     |                    |                |
| DNS 1                  |             |                   |                 |                     |                    |                |
| DNS 2                  |             |                   |                 |                     |                    |                |
| DHCP Remaining Time    | 00:00:00    |                   |                 |                     |                    |                |
| MAC Address            | 00:B0:C0    | :01:0C:BF         |                 |                     |                    |                |
| Keep Time              | 00:00:00    |                   |                 |                     |                    |                |
| LAN Info:              |             |                   |                 |                     |                    |                |
| IP Address             | 192.168.0   | 0.1               |                 |                     |                    |                |
| Subnet Mask            | 255.255.2   | 255.0             |                 |                     |                    |                |
| DHCP Server            | Enable      |                   |                 |                     |                    |                |
| MAC Address            | 00:B0:C0    | :01:0C:BE         |                 |                     |                    |                |
| USB:                   | Could not   | t find a USB devi | ce              |                     |                    |                |
| Internet Time:         | 01/01 193   | 70 Thu 00:28:56   |                 |                     |                    |                |
| All Rig                | jhts Reserv | ved * All tradem  | arks are the so | le property of thei | r respective compa | anies          |

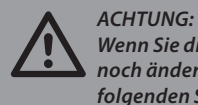

Wenn Sie die Einstellungen des Mini-WLAN-Routers noch ändern möchten, dann tun Sie dies, BEVOR Sie die folgenden Schritte ausführen.

- 11. Klicken Sie in der oberen Leiste auf den Link Mode.
- 12. Aktivieren Sie das Auswahlfeld neben der Grafik zu Standard Wireless AP Mode.
- 13. Klicken Sie rechts unten auf die Schaltfläche APPLY.
- 14. Die Benutzeroberfläche ändert sich, um anzuzeigen, dass Ihre Einstellungen übernommen wurden.

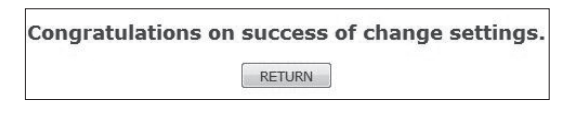

Klicken Sie auf RETURN, um zu den Einstellungen zurückzukehren.

15. Klicken Sie rechts in der oberen Leiste auf **Logout**, um die Einstellungen zu beenden.

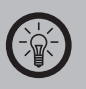

HINWEIS:

Solange der Mini-WLAN-Router sich im AP-Modus befindet, können Sie keine Einstellungen ändern. Sie müssen zuerst den Modus wechseln, bevor Sie Einstellungen ändern können.

- 16. Entfernen Sie nun das Netzwerkkabel.
- 17. Klicken Sie rechts unten in der Taskleiste auf das Symbol für WLAN.

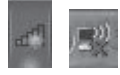

18. Wählen Sie das Netzwerk Wireless3G-N1 und klicken Sie auf Verbinden.

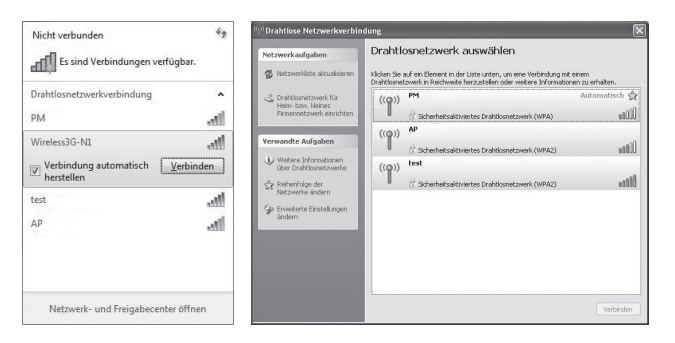

Warten Sie, bis Windows die Verbindung hergestellt hat.

# ADRESSE DES ROUTERS ÄNDERN

- 1. Wenn Ihr Hauptrouter ebenfalls die Adresse "192.168.0.1" verwendet, sollten Sie die Adresse des Mini-WLAN-Routers verändern. Klicken Sie in der oberen Leiste auf den Link LAN.
- 2. Ändern Sie die Adresse unter IP Address ab.
- 3. Klicken Sie rechts unten auf APPLY.
- 4. Die Benutzeroberfläche ändert sich, um anzuzeigen, dass Ihre Einstellungen übernommen wurden.

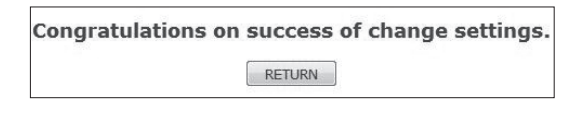

Klicken Sie auf **RETURN**, um zu den Einstellungen zurückzukehren.

# DAS ROUTER-PASSWORT ÄNDERN

- 1. Klicken Sie in der oberen Leiste auf den Link Admin.
- 2. Klicken Sie in der Leiste darunter auf den Link Password.

| Status   Mode   W       | VAN   LAN   Wirele                                                 | ess   QoS   Security | Server   Routing | I Admin   Logour                                   |
|-------------------------|--------------------------------------------------------------------|----------------------|------------------|----------------------------------------------------|
| Management Time-        | setting Backup&Resto                                               | re Firmware-Upgrade  | Restart Factory  | Defaults ▶Password                                 |
| ote: Passwords are case | Old Password:<br>New Password:<br>Verify Password:<br>a sensitive. | ••••••               |                  | Modify Password<br>Modify router user<br>password. |
|                         |                                                                    | ۵                    | PPLY CANCEL      | -                                                  |

3. Geben Sie unter Old Passwort das Passwort ein.

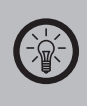

HINWEIS: Das Passwort ist im Auslieferungszustand und nach einem Reset "admin".

4. Geben Sie unter New Password ein neues Passwort ein.

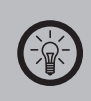

HINWEIS: Dieser Router unterscheidet Groß- und Kleinschreibung.

- 5. Wiederholen Sie das neue Passwort unter Verify Password.
- 6. Klicken Sie rechts unten auf APPLY.
- 7. Die Benutzeroberfläche ändert sich, um anzuzeigen, dass Ihre Einstellungen übernommen wurden.

Congratulations on success of change settings.

RETURN

Klicken Sie auf RETURN, um zu den Einstellungen zurückzukehren.

### SICHERE PASSWÖRTER

- Verwenden Sie ein möglichst sicheres Passwort für Ihren Router. Unter sicheren Passwörtern versteht man Passwörter, die bestimmte Bedingungen erfüllen, um von Angreifern nicht mit einfachsten Mitteln entschlüsselt werden zu können.
- Sichere Passwörter sollten generell eine bestimmte Mindestlänge aufweisen und mehrere Zahlen beinhalten. Als Faustregel gilt hier: Je länger das Passwort ist und je mehr Zahlen es beinhaltet, desto sicherer ist es gegen Entschlüsselung.

Dieser Router unterscheidet darüber hinaus zwischen Groß- und Kleinbuchstaben.

47 Kapitel 4 AP-Modus

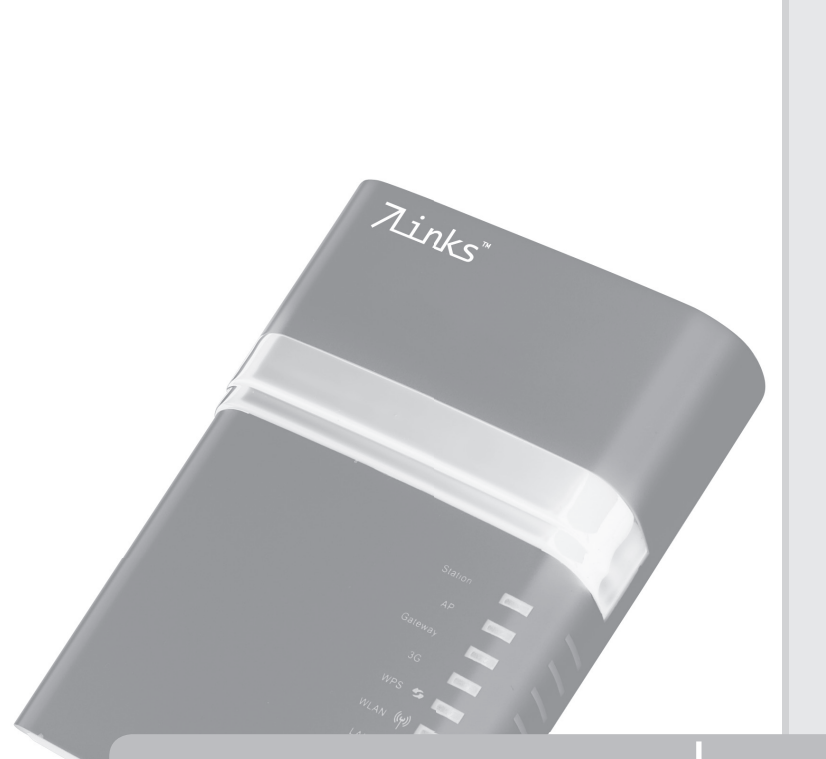

# Kapitel 5 Verwendung im UMTS-Modus

49

# ANSCHLUSS UND ERSTE SCHRITTE

### VERWENDUNG EINES NETZWERKKABELS

- 1. Verbinden Sie den Router über das mitgelieferte Netzteil mit der Stromversorgung.
- 2. Warten Sie, bis alle Anzeigen dauerhaft leuchten.
- Drücken Sie die Taste MODE auf der Rückseite des Routers wiederholt, bis der Modus "3G" ausgewählt ist.

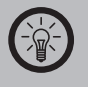

HINWEIS:

Das Umschalten des Modus dauert einige Sekunden. Drücken Sie die Taste MODE erst wieder, wenn die Modus-Anzeige aufgehört hat zu blinken und dauerhaft leuchtet.

- 4. Verbinden Sie die Netzwerkkarte Ihres Computers über ein Netzwerkkabel mit dem Router.
- 5. Schalten Sie Ihren Computer ein und warten Sie, bis das Betriebssystem vollständig geladen wurde.

### VERBINDUNG PER WLAN

- 1. Verbinden Sie den Router über das mitgelieferte Netzteil mit der Stromversorgung.
- 2. Warten Sie, bis alle Anzeigen dauerhaft leuchten.
- 3. Drücken Sie die Taste MODE auf der Rückseite des Routers wiederholt, bis der Modus "3G" ausgewählt ist.

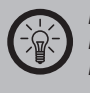

### HINWEIS:

Das Umschalten des Modus dauert einige Sekunden. Drücken Sie die Taste MODE erst wieder, wenn die Modus-Anzeige aufgehört hat zu blinken und dauerhaft leuchtet.

- 4. Schalten Sie Ihren Computer ein und warten Sie, bis das Betriebssystem vollständig geladen wurde.
- 5. Klicken Sie rechts unten in der Taskleiste auf das Symbol für WLAN

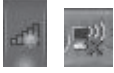

 Wählen Sie das Netzwerk Wireless3G-N1 und klicken Sie auf Verbinden.

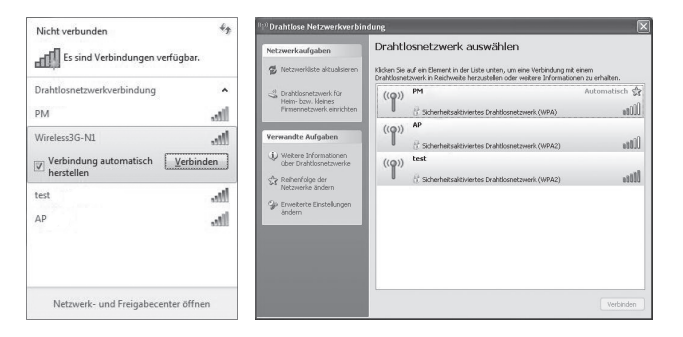

Warten Sie, bis Windows die Verbindung hergestellt hat.

# **DIE UMTS-VERBINDUNG HERSTELLEN**

- 1. Stecken Sie einen UMTS-USB-Surfstick in den USB-Port des Routers.
- 2. Starten Sie einen Browser (beispielsweise den Internet Explorer oder Mozilla Firefox).
- 3. Geben Sie in die Adresszeile die Adresse "192.168.0.1" ein und drücken Sie die Eingabetaste.
- 4. Die Benutzeroberfläche des Routers wird geöffnet.

| Wireless-                 | N 39 Router Bar/Language        | e: English 👻 | Version: 1.0.3.7 | ไม่ไ<br>v₀เมือกNc                                                       |
|---------------------------|---------------------------------|--------------|------------------|-------------------------------------------------------------------------|
| Status   Mode             | 3G   LAN   Wireless   QoS       | Security     | Server   Routing | Admin   Logout                                                          |
| ▶Summary                  | Log Netflow Users               | Connection   | NAT              | Interface                                                               |
|                           |                                 |              | REFRESH          | Help                                                                    |
| Work Mode<br>WAN Info:    | 3G Wireless Router Mode         |              |                  | Summary: Show<br>current status and<br>configurations of the<br>router. |
| Connection Type           | 3G Wireless Dial Up(Connecting) | CONNECT      | HANG-UP          |                                                                         |
| IP Address<br>Subnet Mask | 0.0.0.0<br>0.0.0.0              | (            | (111111)         |                                                                         |
| Gateway                   | 0.0.0.0                         |              |                  |                                                                         |
| DNS 1                     | 0.0.0.0                         |              |                  |                                                                         |
| DNS 2                     | 0.0.0.0                         |              |                  |                                                                         |
| MAC Address               | 00:B0:C0:01:0C:BF               |              |                  |                                                                         |
| Keep Time                 | 00:00:00                        |              |                  |                                                                         |
| LAN Info:                 |                                 |              |                  |                                                                         |
| IP Address                | 192.168.0.1                     |              |                  |                                                                         |
| Subnet Mask               | 255.255.255.0                   |              |                  |                                                                         |
| DHCP Server               | Enable                          |              |                  |                                                                         |
| MAC Address               | 00:B0:C0:01:0C:BE               |              |                  |                                                                         |
| USB:                      |                                 |              |                  |                                                                         |
| Name                      | 3G Device                       |              |                  |                                                                         |
| Product                   | ZTE CDMA Technologies MSM       |              |                  | 1                                                                       |
| VID/PID                   | 19d2/63                         |              |                  |                                                                         |
| Internet Time:            | 01/01 1970 Thu 00:42:29         |              |                  |                                                                         |

- 5. Klicken Sie in der oberen Leiste auf den Link 3G.
- 6. Klicken Sie in der Leiste darunter auf den Link Setup.
- 7. Geben Sie die benötigten Werte ein.

| Wireless-N                                                                                                    | 36 Router 語言/Language: English マ Version: 1.0.3.7 Version: 1.0.3.7                                                                                                    |
|----------------------------------------------------------------------------------------------------|----------------------------------------------------------------------------------------------------|
| Status   Mode                                                                                                    | 3G   LAN   Wireless   QoS   Security   Server   Routing   Admin   Logout                                                                                                    |
| ▶Setup Break-Det                                                                                                    | tection DDNS                                                                                                    |
| 3G setup<br>Please select your ISP to<br>Use the flowing Dial Numi<br>3G ISP<br>Pin Code<br>Dialed Number<br>Username<br>Password<br>Auto Dial-up | obtain the Dial Number and APN, if your ISP is not listed,please enable<br>ber and APN and fill in flowing blanks<br>User defined ①<br>event vodafone de<br>2<br>3<br>*99#<br>4<br>5<br> |
|                                                                                                    | APPLY CANCEL                                                                                                    |
| All Right                                                                                                    | s Reserved * All trademarks are the sole property of their respective companies                                                                                                    |

- 1
  2 Lassen Sie die Voreinstellung mit User defined stehen.
- Geben Sie den Namen des Access Points Ihres Mobilfunkanbieters ein.
- Geben Sie den PIN Ihrer SIM-Karte ein.
- 3 (4) (5) (6) (7) Geben Sie die Einwahlnummer Ihres Mobilfunkanbieters ein.
- Geben Sie hier Ihren Benutzernamen ein.
- Geben Sie hier Ihr Passwort ein.
- Setzen Sie hier einen Haken, wenn Sie wünschen, dass die Verbindung zum Internet automatisch hergestellt wird.

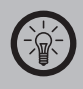

#### HINWEIS:

Sie erhalten alle diese Informationen zusammen mit Ihrem UMTS-USB-Surfstick von Ihrem Mobilfunkanbieter. Wenn Sie diese Informationen nicht erhalten haben, dann wenden Sie sich an Ihren Mobilfunkanbieter.

- 8. Klicken Sie rechts unten auf APPLY.
- 9. Die Benutzeroberfläche ändert sich, um anzuzeigen, dass Ihre Einstellungen übernommen wurden.

Congratulations on success of change settings.

RETURN

Klicken Sie auf RETURN, um zu den Einstellungen zurückzukehren.

# **DIE UMTS-VERBINDUNG BEENDEN**

- 1. Starten Sie einen Browser (beispielsweise den Internet Explorer oder Mozilla Firefox).
- 2. Geben Sie in die Adresszeile die Adresse "192.168.0.1" ein und drücken Sie die Eingabetaste.
- 3. Die Benutzeroberfläche des Routers wird geöffnet.

| Wireless-N                | N 36 Router ##/Lang                     | iuage: English 👻      | Version: 1.0.3.7     | ¶ิมป<br>v <b>e∰orNo</b> 2                                               |
|---------------------------|-----------------------------------------|-----------------------|----------------------|-------------------------------------------------------------------------|
| Status   Mode             | 3G   LAN   Wireless   C                 | QoS   Security        | Server   Routing     | Admin   Logout                                                          |
| ▶Summary                  | Log Netflow Users                       | Connection            | NAT                  | Interface                                                               |
|                           |                                         |                       | REFRESH              | Help                                                                    |
| Work Mode<br>WAN Info:    | 3G Wireless Router Mode                 |                       |                      | Summary: Show<br>current status and<br>configurations of the<br>router. |
| Connection Type           | 3G Wireless Dial Up(Connected)          | CONNECT               | HANG-UP              |                                                                         |
| IP Address<br>Subnet Mask | 10.249.18.3 255.255.255.255             |                       | ,                    |                                                                         |
| Gateway                   | 10.64.64.64                             |                       |                      |                                                                         |
| DNS 1                     | 139.7.30.125                            |                       |                      |                                                                         |
| DNS 2                     | 139.7.30.126                            |                       |                      |                                                                         |
| MAC Address               | 00:B0:C0:01:0C:BF                       |                       |                      |                                                                         |
| Keep Time                 | 00:08:13                                |                       |                      |                                                                         |
| LAN Info:                 |                                         |                       |                      |                                                                         |
| IP Address                | 192.168.0.1                             |                       |                      |                                                                         |
| Subnet Mask               | 255.255.255.0                           |                       |                      |                                                                         |
| DHCP Server               | Enable                                  |                       |                      |                                                                         |
| MAC Address               | 00:B0:C0:01:0C:BE                       |                       |                      |                                                                         |
| USB:                      | weighting of                            |                       |                      |                                                                         |
| Name                      | 3G Device                               |                       |                      |                                                                         |
| Product                   | ZIE, Incorporated                       |                       |                      |                                                                         |
| VID/PID                   | 19d2/63                                 |                       |                      |                                                                         |
| Internet Time:            | 02/07 2036 Thu 15:31:13                 |                       |                      |                                                                         |
| All F                     | lights Reserved * All trademarks are th | e sole property of th | neir respective comp | anies                                                                   |

- 4. Klicken Sie in der oberen Leiste auf den Link Status.
- 5. Klicken Sie in der Zeile darunter auf den Link Summary.
- Unter dem Punkt Connection Type wird Ihr Verbindungsstatus angezeigt.
- 7. Klicken Sie auf HANG UP, um die Verbindung zu beenden.

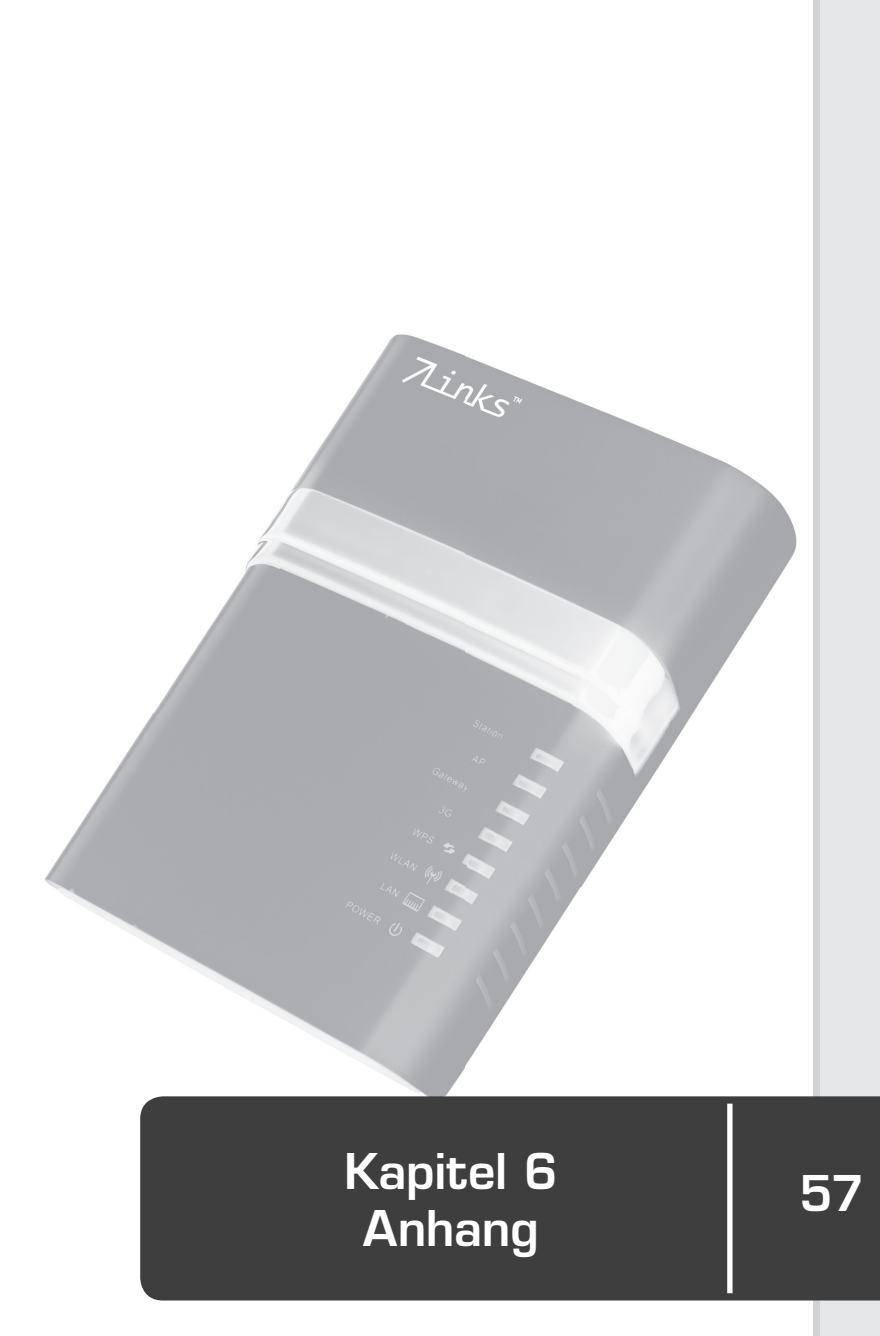

# AUF DIE WERKSEINSTELLUNGEN ZURÜCKSETZEN (RESET)

Wenn Sie das Passwort zu Ihrem Router geändert und vergessen haben oder sich im AP-Modus befinden, können Sie den Router auf die Werkseinstellungen zurücksetzen. Halten Sie dazu die Taste RESET auf der Rückseite des Routers fünf Sekunden lang gedrückt. Die Anzeigen erlöschen bis auf die POWER-Anzeige. Nach einigen Sekunden startet der Router im Gateway-Modus neu.

Der Benutzername und das Passwort sind nun beide "admin" (nur Kleinbuchstaben).

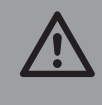

ACHTUNG:

Bei einem Zurücksetzen auf die Werkseinstellungen gehen alle Änderungen verloren und können nicht wieder hergestellt werden.

# TECHNISCHE DATEN

| Standards                    | IEEE 802.11n, IEEE 802.11g, IEEE 802.11b                                                                                                    |
|------------------------------|----------------------------------------------------------------------------------------------------|
| Signalraten                  | 11n: 150/121.5/108/81/54/40.5/27/13,5 Mbps<br>130/117/104/78/52/39/26/13 Mbps<br>65/58.5/52/39/26/19.5/13/6,5 Mbps<br>11g: 54/48/36/24/18/12/9/6M (dynamisch)<br>11b: 11/5.5/2/1M (dynamisch) |
| Frequenz                     | 2,4 – 2,4835 GHz                                                                                                    |
| Sendeleistung                | 18 dBm                                                                                                    |
| Modulation                   | DBPSK, DQPSK, CCK, OFDM, 16-QAM, 64-<br>QAM                                                                                                    |
| Receiver-<br>Empfindlichkeit | 130M: -68 dBm@10%<br>108M: -68 dBm@10%<br>54M: -68 dBm@10%<br>11M: -85 dBm@8%<br>6M: -88 dBm@10%<br>1M: -90 dBm@8%                                                                            |
| Anschlüsse                   | 1 x RJ45, 1 x USB 2.0                                                                                                    |
| Stromeingang                 | 5 V                                                                                                    |
| Umgebungs-<br>temperatur     | 0°C - 40°C                                                                                                    |

# LÖSUNGEN MÖGLICHER PROBLEME

#### ICH ERREICHE DEN ROUTER NICHT.

Wenn Sie eine Verbindung per WLAN versucht haben, verwenden Sie stattdessen ein Netzwerkkabel.

Sie müssen sich im selben Adressraum wie der Router befinden. In den meisten Windows-Netzwerken wird DHCP verwendet, das automatisch denselben Adressraum wählt. Vergewissern Sie sich, dass Sie keinen anderen Adressraum verwenden.

#### **Unter Windows XP**

Klicken Sie auf Start - Systemsteuerung - Netzwerk- und Internetverbindungen - Netzwerkverbindungen. Klicken Sie auf das verwendete Netzwerk und rufen Sie mit der rechten Maustaste das Kontextmenü auf. Klicken Sie hier auf den Menüpunkt Eigenschaften. Klicken Sie auf Internetprotokoll Version 4 (TCP/IP) und dann auf Eigenschaften.

Im neuen Fenster können Sie überprüfen, ob Sie DHCP oder eine statische IP-Adresse verwenden. Überprüfen Sie im Falle einer statischen IP-Adresse auch den Adressraum: Die ersten drei Zahlen sollten gleich sein.

#### **Unter Windows Vista**

Klicken Sie auf Start - Systemsteuerung - Netzwerk- und Freigabecenter - Netzwerkverbindungen verwalten. Klicken Sie auf das verwendete Netzwerk und rufen Sie mit der rechten Maustaste das Kontextmenü auf. Klicken Sie hier auf den Menüpunkt Eigenschaften. Klicken Sie auf Internetprotokoll Version 4 (TCP/IPv4) und dann auf Eigenschaften.

Im neuen Fenster können Sie überprüfen, ob Sie DHCP oder eine statische IP-Adresse verwenden. Überprüfen Sie im Falle einer statischen IP-Adresse auch den Adressraum: Die ersten drei Zahlen sollten gleich sein.

#### **Unter Windows 7**

Klicken Sie auf Start - Systemsteuerung - Netzwerk- und Freigabecenter. Klicken Sie dann auf die gewünschte Verbindung. Ein Fenster öffnet sich. Klicken Sie auf Eigenschaften. Klicken Sie auf Internetprotokoll Version 4 (TCP/IPv4) und dann erneut auf Eigenschaften.

Im neuen Fenster können Sie überprüfen, ob Sie DHCP oder eine statische IP-Adresse verwenden. Überprüfen Sie im Falle einer statischen IP-Adresse auch den Adressraum: Die ersten drei Zahlen sollten gleich sein.

## ICH ERREICHE DEN ROUTER, ABER MEIN UMTS-USB-SURFSTICK KANN SICH NICHT MIT DEM INTERNET VERBINDEN.

- Überprüfen Sie, ob die SIM-Karte korrekt eingelegt ist.
- Überprüfen Sie, ob Sie die korrekten Einwahldaten angegeben haben.
- Wenden Sie sich an Ihren Mobilfunkanbieter.

# **BASISWISSEN NETZWERKE**

Da bei Netzwerken häufig Unklarheiten und missverständliche Begriffe auftreten, soll dieses Glossar dabei helfen, Licht ins Dunkel mancher Fachbegriffe zu bringen. Im Folgenden werden die grundlegenden Hardwarekomponenten eines herkömmlichen Heimnetzwerks ebenso dargestellt, als auch die verwendeten Anwendungen und Dienste.

#### HARDWARE

#### Access-Point (AP)

Der Zugangspunkt oder auch Access-Point ist die "Basisstation" in einem drahtlosen Netzwerk (WLAN). Diese Funktion wird häufig in Heimnetzwerken auch von einem Router übernommen.

#### **DSL-Modem**

Das DSL-Modem verbindet Ihren Computer mit dem Internet. Wenn Sie mit mehr als einen Computer über eine Leitung Zugriff auf das Internet haben wollen, benötigen Sie einen Router, der direkt hinter das DSL-Modem geschalten wird.

#### Kabelmodem

Als Kabelmodem bezeichnet man das Gerät, das Daten über Fernseh-Kabelnetze überträgt und für Breitband-Internetzugänge über Kabelanschlüsse (Kabelinternet) eingesetzt wird.

#### Netzwerkkabel/Ethernetkabel

Hier gibt es zwei Varianten. So genannte "Patch"-Kabel und "Crossover"-Kabel. Patchkabel sind die Kabel, die am häufigsten Verwendung in Netzwerken finden. Sie werden eingesetzt um Computer mit Switches, Hubs oder Routern zu verbinden.

Crossover-Kabel werden dazu eingesetzt um zwei Computer direkt miteinander zu verbinden, ohne ein Netzwerk zu verwenden. Patchkabel sind der gängige Lieferumfang von Netzwerkprodukten.

#### Netzwerkkarten

Netzwerkkarten werden in der heutigen Zeit oftmals schon auf den Hauptplatinen (Mainboards) integriert. Die Anschlüsse ähneln denen von Telefonanschlüssen. Der Stecker hierzu hat die technische Bezeichnung RJ-45. Sie dienen zur Datenübertragung an ein Netzwerk.

#### Netzwerkswitch

Switches werden als "Knotenpunkt" von Netzwerken eingesetzt. Sie dienen dazu mehrere Netzwerkgeräte "auf ein Kabel" im Netzwerk zusammenzuführen. Switches sind häufig zu logischen Verbünden zusammengestellt und verbinden z.B. alle Computer aus einem Büro. Koppelt man mehrere Switches erhält man ein komplexeres Netzwerk, welches einer Baumstruktur ähnelt.

#### Router

Router dienen zur Zugriffssteuerung von Netzwerkcomputern untereinander und regeln ebenfalls den Zugriff auf das Internet für alle sich im Netzwerk befindlichen Computer. Router werden sowohl rein kabelgebunden, als auch als WLAN-fähige Variante vertrieben.

#### WLAN-Karten und WLAN-Dongles

Zunehmend werden drahtlose Netzwerke eingesetzt, so genannte WLANs. Um eine Verbindung zu einem WLAN herstellen zu können wird eine spezielle Hardware benötigt. Diese Hardware existiert häufig in Form von WLAN-Karten oder WLAN Dongles (-Sticks). WLAN-Karten werden in Desktop-Computern ("normaler" Computer) verwendet, während WLAN-Dongles häufig für den mobilen Einsatz gedacht sind (Notebooks) und werden über USB betrieben.

### **GRUNDLEGENDE NETZWERKBEGRIFFE**

#### Adressbereich

Ein Adressbereich ist eine festgelegte Gruppe von IP- oder MAC-Adressen und fast diese zu einer "Verwaltungseinheit" zusammen.

#### Browser

Browser werden Programme genannt die hauptsächlich zur Darstellung von Webseiten genutzt werden. Die bekanntesten Browser sind mitunter der Internet Explorer, Mozilla Firefox, Opera oder Google Chrome.

#### Client

Als Client wird jede Anwendung bezeichnet, die Daten eines Serverdienstes in Anspruch nimmt. Eine klassische Client-Server Bindung entsteht in Heimnetzwerken häufig schon bei der Vergabe von IP-Adressen im Netzwerk. Hier fordert der Computer als DHCP-Client eine gültige IP-Adresse vom DHCP-Server (meist der Router) an und erhält diese vom DHCP-Server zugeteilt.

#### IP-Adresse

IP-Adressen werden dazu verwendet Computer, Drucker oder andere Geräte flexibel in ein Netzwerk einzubinden. Hierbei ist zwischen globalen und privaten IP-Adressen zu unterscheiden.

Globale IP-Adressen werden von den einzelnen Internet-Anbietern oftmals dynamisch (DHCP) vergeben. Sie dienen dazu, Ihr Heimnetzwerk oder auch nur den einzelnen Computer gegenüber dem Internet erreichbar zu machen.

Private IP-Adressen werden im Heimnetzwerk entweder statisch ("von Hand" zugewiesen) oder dynamisch (DHCP) vom Anwender selbst vergeben.

IP-Adressen ordnen ein spezielles Gerät eindeutig einem bestimmten Netzwerk zu.

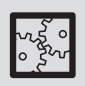

BEISPIEL: IP-Adressen sind die bekanntesten Adressierungen im Netzwerk und treten in folgender Form auf: z.B. 192.168.0.1

#### ISP

ISP ist die Abkürzung für "Internet Service Provider". Dieser Begriff wird für Stellen verwendet, die einem Netzwerk oder Einzelcomputer den Zugang zum Internet anbieten. In Deutschland ist der wohl bekannteste ISP T-Online, aber auch Anbieter wie Freenet, Arcor, 1&1 oder KabelDeutschland gehören zu den ISPs.

#### LAN

LAN (Local Area Network) bezeichnet ein Netzwerk aus Computern und anderen Netzwerkgeräten, die über einen gemeinsamen Adressbereich verfügen und damit zu einer Struktur zusammengefasst werden.

#### Verschlüsselung

Verschlüsselungsmechanismen werden in Netzwerken dazu eingesetzt, Ihre Daten vor fremdem Zugriff abzusichern. Diese Verschlüsselungsmechanismen funktionieren ähnlich wie bei einer EC-Karte. Nur mit dem richtigen Passwort (der richtigen PIN) können die Daten entschlüsselt werden.

### WAN

WAN (Wide Area Network) bezeichnet ein Netzwerk aus Computern und anderen Netzwerkgeräten, die über größere Entfernungen und aus vielen Bestandteilen zusammengefasst werden. Das bekannteste Beispiel ist das "Internet". Jedoch kann ein WAN auch nur aus zwei räumlich voneinander getrennten LANs bestehen.

### DIENSTE IN NETZWERKEN

### **DHCP (Dynamic Host Configuration Protocol)**

Mit DHCP wird die dynamische Verteilung von IP-Adressen in Netzwerken bezeichnet. Dynamisch sind diese Adressen deshalb, weil Sie jederzeit ohne größeren Aufwand neu vergeben werden können. Man kann dynamische IP-Adressen auch als geliehene IP-Adressen bezeichnen. Diese geliehenen IP-Adressen werden mit einem "Verfallsdatum" versehen – der sogenannten "Lease Time". Ein Computer wird am DHCP-Server nur dann nach einer neuen IP-Adresse anfragen, wenn sein "Lease" abgelaufen ist. Dies ist allerdings auch eine mögliche Fehlerquelle, da es hier zu Unstimmigkeiten zwischen DHCP-Server und DHCP-Clients kommen kann.

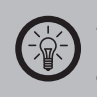

#### HINWEIS:

Windows Computer sind standardmäßig als DHCP-Client eingestellt, um einen einfachen Anschluss an ein Heimnetzwerk zu ermöglichen.

### PPPoE

PPPoE steht für PPP over Ethernet und bezeichnet Verwendung des Netzwerkprotokolls Point-to-Point Protocol (PPP) über eine Ethernet-Verbindung. PPPoE wird in Deutschland hauptsächlich in Verbindung mit ADSL-Anschlüssen verwendet. ADSL bedeutet Asynchrones DSL und steht für die Verwendung einer Leitung für Telefon und Internet. ADSL ist Standard in Deutschland.

Hauptgrund für die Verwendung von PPPoE ist die Möglichkeit, Authentifizierung und Netzwerkkonfiguration (IP-Adresse, Gateway) auf dem schnelleren Ethernet zur Verfügung zu stellen.

### Statische Adressvergabe

Bei der statischen Adressvergabe sind alle Netzwerkadressen eines Netzwerkes fest vergeben. Jeder einzelne Client (Computer) des Netzwerks hat seine feste IP-Adresse, die Subnetzmaske, das Standard-Gateway und den DNS-Server fest eingespeichert und muss sich mit diesen Daten beim Server anmelden. Ein neuer Client (Computer) muss erst mit einer gültigen, noch nicht vergebenen IP-Adresse und den restlichen Daten ausgestattet werden, bevor er das Netzwerk nutzen kann.

Manuelle Adressvergabe ist besonders bei Netzwerkdruckern oder ähnlichen Geräten sinnvoll, auf die häufig zugegriffen werden muss oder in Netzwerken, die besonders sicher sein müssen.

### MOBILFUNKNETZE

Der Begriff Mobilfunknetz bezeichnet die technische Infrastruktur, auf der die Übertragung von Signalen für den Mobilfunk stattfindet. Diese Netze werden von einem oder mehreren Mobilfunkanbietern betrieben. In Deutschland gibt es derzeit die Netze D1 (T-Mobile), D2 (Vodafone, O2) und ePlus (Simyo, BASE). Das ältere C-Netz (häufig in Autotelefonen verwendet) wurde unlängst eingestellt. In Deutschland werden derzeit Mobilfunknetze der zweiten (GSM, GPRS/EDGE) und dritten Generation (UMTS/HSDPA) verwendet.

#### Provider/Mobilfunkanbieter/Mobilfunkbetreiber

Unter diesen Bezeichnungen versteht man die Anbieter der einzelnen Mobilfunkdienste. Sie bieten unter anderem Telefonie, SMS-, MMSund andere Datendienste an, die mit einem Mobiltelefon in Anspruch genommen werden können. Ein Anbieter liefert Ihnen die SIM-Karte und die Zugangsdaten zu den jeweiligen Diensten. Ein Dienstanbieter ist jedoch nicht unbedingt direkt mit einem Netz-Betreiber gleich zu setzen. Einige Dienstanbieter sind z.B. T-Mobile, Simyo, A1, Swissphone oder Orange.

#### SIM-Karte

Die SIM-Karte (Subscriber Identity Module) ist eine Chipkarte, die in ein Mobiltelefon eingesteckt wird und zur Identifikation des Nutzers im Netz dient. Mit ihr stellen Mobilfunkanbieter Teilnehmern mobile Telefonanschlüsse und Datenanschlüsse zur Verfügung.

SIM-Karten existieren in verschiedenen technischen Formen, die elektronisch nicht zueinander kompatibel sind. Sollte daher eine SIM-Karte einmal nicht in Ihrem Handy funktionieren, informieren Sie sich bitte bei Ihrem Mobilfunkanbieter vor Ort, welche SIM-Karte für Ihr Handy geeignet ist.

SIM-Karten stellen auch eine gewisse Speicherkapazität für Daten zur Verfügung. Daher werden wichtige Daten wie etwa Telefonbucheinträge oder SMS direkt auf der SIM-Karte gespeichert, um diese Einträge z.B. bei einer Beschädigung des Handys nicht zu verlieren.

#### UMTS/HSDPA

Das Universal Mobile Telecommunications System (UMTS) ist ein Mobilfunkstandard der dritten Generation (3G), mit dem deutlich höhere Datenübertragungsraten als mit dem Mobilfunkstandard der zweiten Generation (2G), dem GSM-Standard, möglich sind.

High Speed Downlink Packet Access (HSDPA, 3.5G, 3G+ oder UMTS-Broadband) ist ein Datenübertragungsverfahren des Mobilfunkstandards UMTS. Das Verfahren ermöglicht DSL-ähnliche Datenübertragungsraten im Mobilfunknetz.

# SICHERHEITSMASSNAHMEN IN WLAN-NETZWERKEN

An erster Stelle sollten der Verzicht von WEP und der Einsatz von WPA oder WPA2 stehen. Dieses Ziel lässt sich in vielen Fällen bereits durch ein Treiber- oder Firmwareupdate erreichen. Lässt sich der Einsatz von WEP nicht vermeiden, sollten folgende grundlegende Behelfsmaßnahmen beachtet werden, um das Risiko von Angriffen fremder Personen auf das WLAN zu minimieren:

- Aktivieren Sie auf alle Fälle den Passwortschutz! Ändern Sie ggf. das Standard-Passwort des Access Points.
- Wenn Sie die WEP-Verschlüsselung verwenden, weil eines der angeschlossenen Geräte WPA oder WPA2 nicht unterstützt wird, sollte der WEP-Schlüssel mindestens 128 Bit lang sein und eine lose Kombination aus Buchstaben, Ziffern und Sonderzeichen darstellen.
- Aktivieren Sie die Zugriffskontrollliste (ACL = Access Control List), um vom Access Point nur Endgeräte mit bekannter MAC-Adresse zuzulassen. Beachten Sie, dass sich eine MAC-Adresse aber mittels Treiber beliebig einstellen lässt, sodass eine mitgelesene zugelassene MAC-Adresse leicht als eigene ausgegeben werden kann.
- Verwenden Sie eine sinnvolle SSID: Die SSID des Access Point sollte keine Rückschlüsse auf Ihren Namen, verwendete Hardware, Einsatzzweck und Einsatzort zulassen.
- Umstritten ist die Deaktivierung der SSID-Übermittlung (Broadcasting). Sie verhindert das unabsichtliche Einbuchen in das WLAN, jedoch kann die SSID bei deaktiviertem Broadcasting mit einem so genannten Sniffer (Gerät zur LAN-Analyse) mitgelesen werden, wenn sich etwa ein Endgerät beim Access Point anmeldet.
- WLAN-Geräte (wie der Access Point) sollten nicht per WLAN konfiguriert werden, sondern ausschließlich über eine kabelgebundene Verbindung.
- Schalten Sie WLAN-Geräte stets aus, wenn Sie sie nicht benutzen.
- Führen Sie regelmäßige Firmware-Updates vom Access Point durch, um sicherheitsrelevante Aktualisierungen zu erhalten.
- Sie können die Reichweite des WLANs durch Reduzierung der Sendeleistung bzw. Standortwahl des WLAN Gerätes beeinflussen (Dies dient allerdings nicht der aktiven Sicherheit, sondern begrenzt lediglich den möglichen Angriffsbereich.)

Alle diese Sicherheitsmaßnahmen dürfen aber nicht darüber hinwegtäuschen, dass diese letztlich keinen wirklichen Schutz beim Einsatz von WEP bedeuten. Ein erfolgreicher Angriff auf die WEP-Verschlüsselung ist trotz all dieser Vorkehrungen mit den richtigen technischen Voraussetzungen innerhalb von 5 bis 10 Minuten mit ziemlicher Sicherheit erfolgreich.